# ASUS SignArrange 數位電子看版播放排版軟體使用手冊

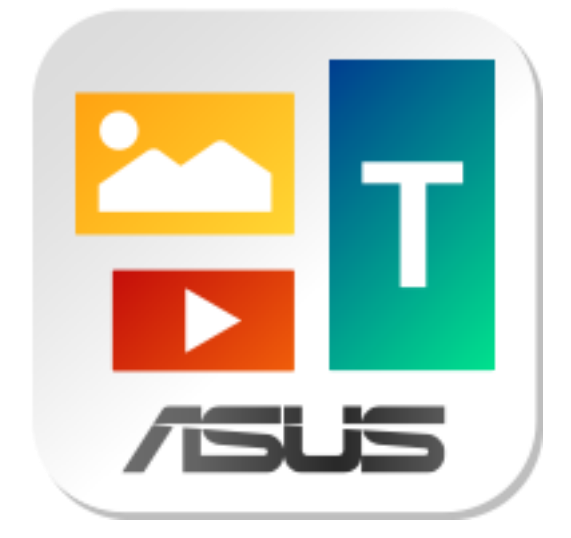

# 目錄

| 開始使用 ASUS SignArrange   | 3  |
|-------------------------|----|
| 程式授權序號確認                | 4  |
| ASUS SignArrange 操作頁面介紹 | 6  |
| 1. 進入使用介面               | 6  |
| 2. 設定                   | 7  |
| 2.1 開機                  | 7  |
| 2.2 帳戶                  | 8  |
| 2.3 系統                  | 9  |
| 播放版型下載、版型排程與版型輪播        | 11 |
| "水平與垂直版型"播放內容配置與檔案夾設定   | 12 |
| 水平版型                    | 13 |
| 垂直版型                    | 15 |
| "支援鍵盤輸入版型"播放內容配置與檔案夾設定  | 17 |
| 支援鍵盤輸入版型                | 19 |
| 單機播放及內容存放方式             | 21 |
| 網路播放及內容存放方式             | 24 |
| 注意事項                    | 26 |

ASUS SignArrange 是專為本華碩安卓(Android)系統所設計的單機型電子看板播放排版程式,使用簡單,無需後台和伺服主機即可運轉。程式包含進階選項,可塑性很高,適合高、中、低階各類網路和非網路型電子看板應用。

## 開始使用 ASUS SignArrange

- 1. 開啟本安卓設備電源,並連上網路
- 2. 點選 ASUS SignArrange 程式
- 首次使用,軟體會自動偵測並顯示華碩安卓設備序號,選擇"啟動",安卓系統會自動註冊本程式。
- 4. 一旦註冊成功·將不會再看見啟動畫面。
- 5. 選擇版型與播放方式。
- 6. 插入備妥播放內容的 USB 隨身碟或 SD 記憶卡·安卓機即可自動啟動播放存在 USB 隨 身碟或 SD 記憶卡的圖片、影片、和文字(存放方式請參見下節)。
- 7. 若選擇網路播放,開機後程式將自動搜尋網路播放內容,下載新播放檔(新檔案名)並 清除無效播放檔後自動播放。若無法尋獲,程式將自動播放上次下載的播放內容。

### 程式授權序號確認

- 第一次使用本程式,本華碩安卓設備在連網情況下會自動註冊;若顯示找不到主機或 註冊失敗訊息,每次開機都會執行自動註冊,直到註冊成功為止。
- 2. 註冊失敗的安卓設備,可先選擇 "免費試用" 本程式。
- 3. 註冊成功的安卓設備,可在"設定"→"帳戶"查詢"授權序號"

| (圖 1)  |                      |
|--------|----------------------|
|        |                      |
| 授權序    | 7號 G3LSKW001670      |
|        |                      |
|        |                      |
|        |                      |
|        | 第一次使用本程式·在連網情況下即自動註冊 |
| 60. 啓動 | FREE 免費試用            |
|        |                      |

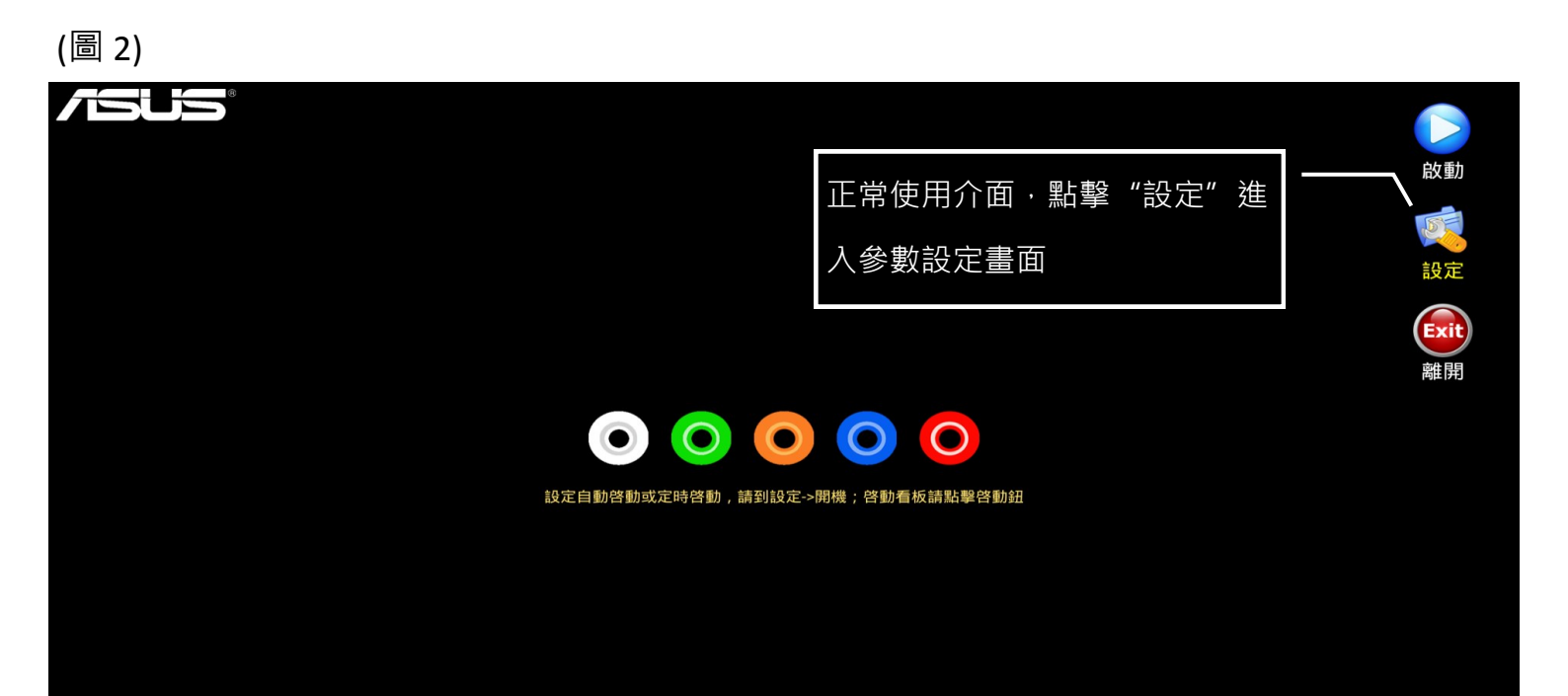

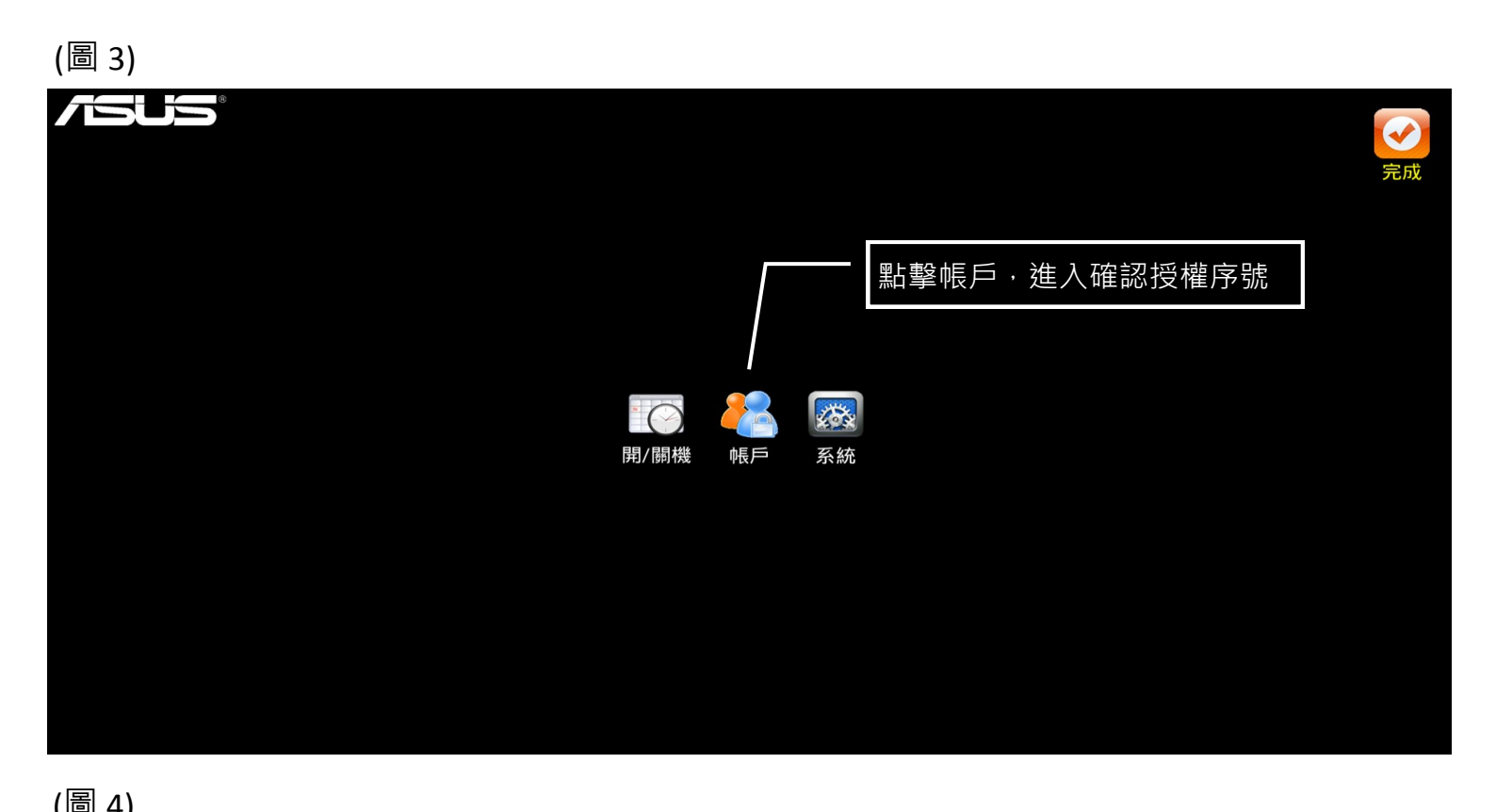

|                                              | 保存 | 取消 |
|----------------------------------------------|----|----|
|                                              |    |    |
| <sub>授權序號</sub> G3LSKW001670 ———— 本設備的程式授權序號 |    |    |
| 開機預設版型 版型 H10                                |    |    |
| ●排程 ◎輪播                                      |    |    |
| □ 啟動時間 12:00 止午 版型 2 無                       |    |    |
| □ 啟動時間 12:00 止午 版型 3 無                       |    |    |
| 可選擇設定排程時刻或輪播時間長度和對應版型,時間需按先後順序。              |    |    |
| 排程下載                                         |    |    |
| 下載上次的排程設定值 (需連網)                             |    |    |
| 系統時鐘 2016/8/25 週四 下午3:59                     |    |    |
|                                              |    |    |
|                                              |    |    |
|                                              |    |    |
|                                              |    |    |
|                                              |    |    |
|                                              |    |    |

(註: 若開始選擇免費試用,可點擊授權序號旁的 "啟動 "按鈕,執行手動註冊)

# ASUS SignArrange 操作頁面介紹

點擊程式集中的 1.

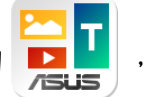

·進入使用介面。

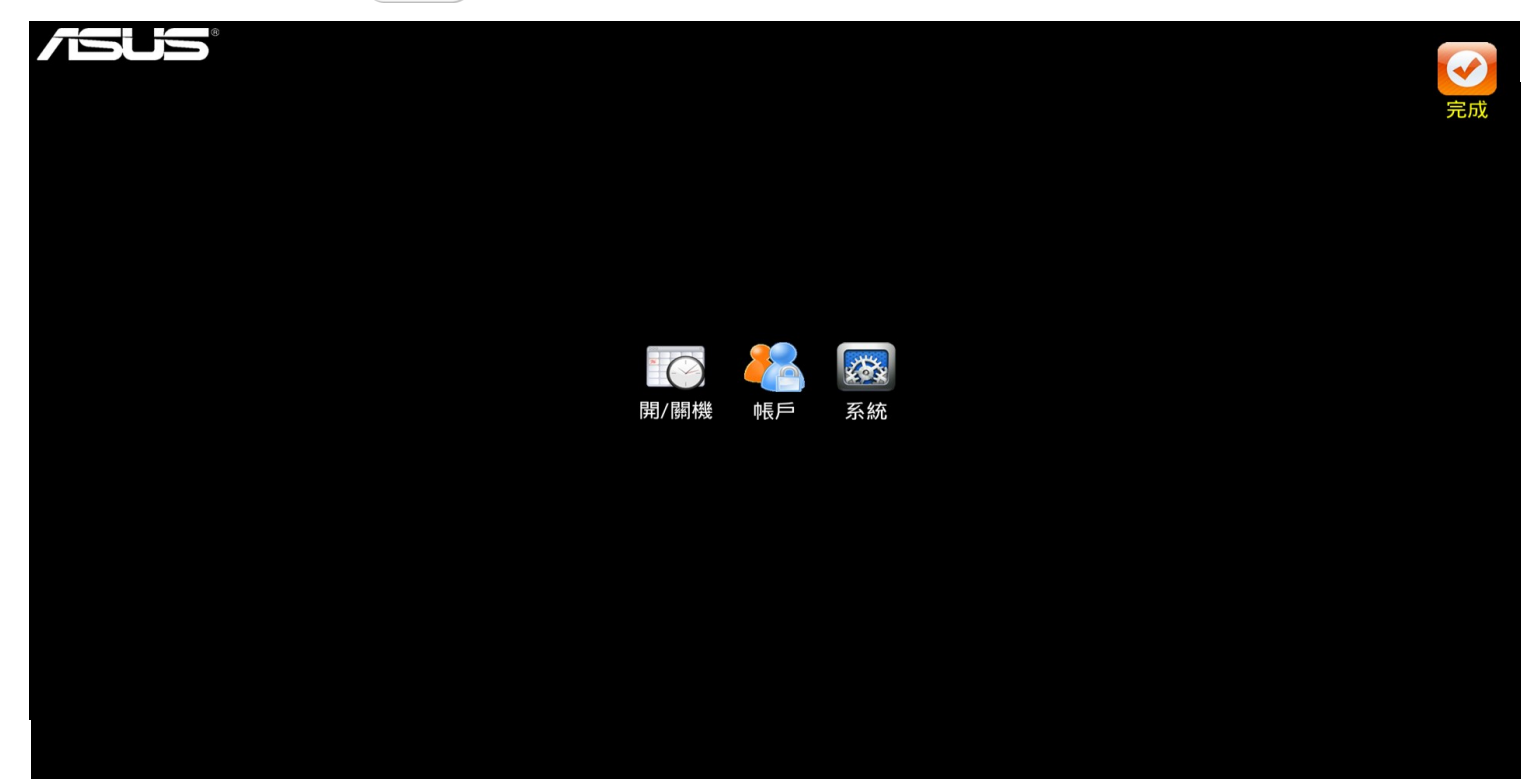

點擊以啟動看板開始播放。

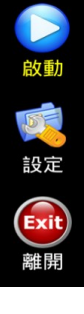

點擊以進入參數設定介面。

點擊以離開本應用程式。

2. "設定"

設定頁面內有三個選項: 開機, 帳戶與系統, 要離開此頁面請點擊右上角的 "完成"。

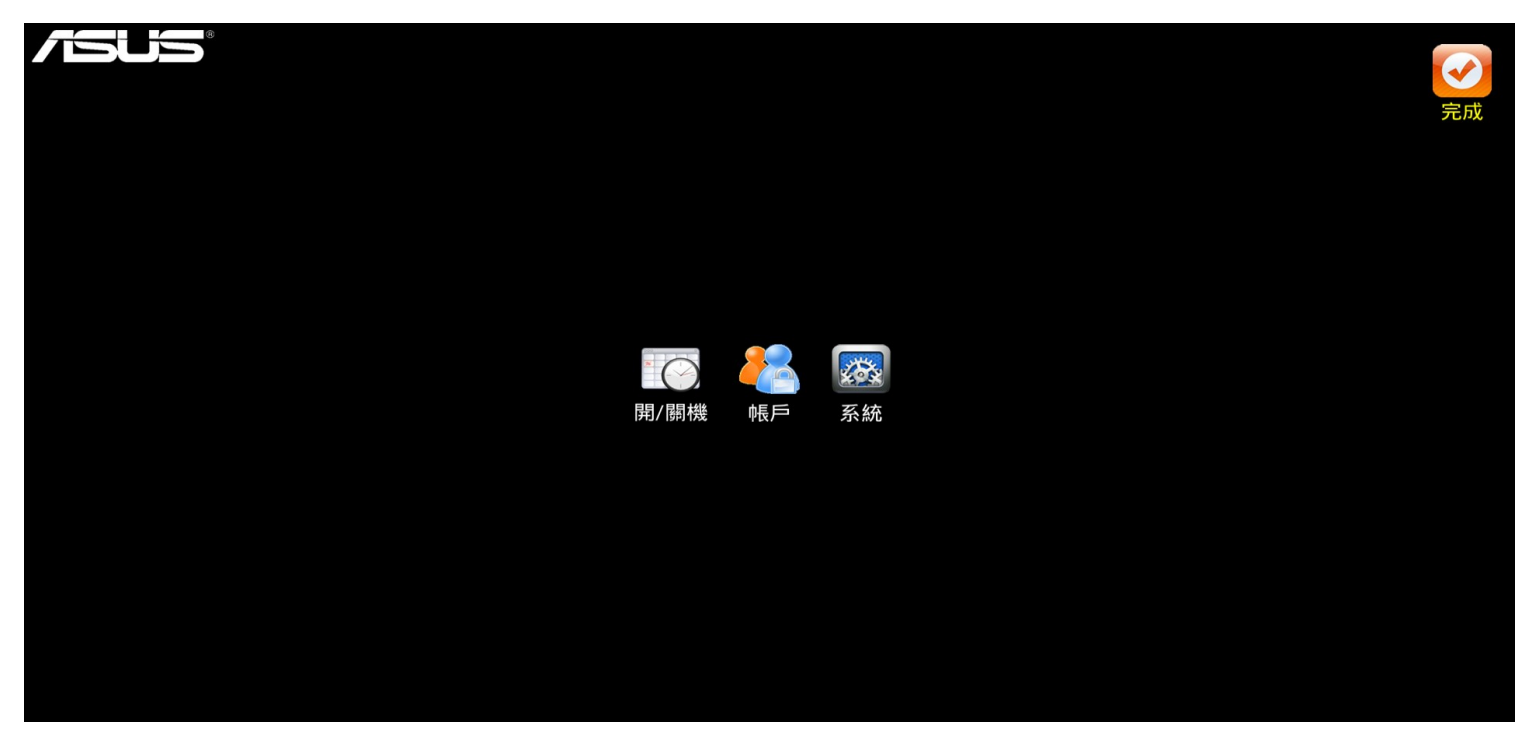

2.1 開機

可設定開機自動啟動本程式或定時啟動/停止本程式,設定完成點擊右上角 "保存 "。 [注意] CA001, SA495-Y & SA555-Y 具備 RTC (Real Time Clock)功能可保持正確時間;

CAX21 需聯網以保持正確時間。若無正確時間或電源關閉狀態下,"定時啟動/ 停止本程式"功能將無法正常運作。

|                                               | 取消 | 保存 |
|-----------------------------------------------|----|----|
| 開機自動啟動本程式                                     |    |    |
| 定時啟動本程式                                       |    |    |
| 啟動時間 12:00 上午                                 |    |    |
| 停止時間 12:00 上午                                 |    |    |
| <b>啟動本程式 🖌 🖌 🖌 🖌 🖌 🖌</b><br>週日 週一 週三 週四 週五 週六 |    |    |
| 系統時鐘 2016/8/23 週二 下午6:08                      |    |    |
|                                               |    |    |
|                                               |    |    |
|                                               |    |    |
|                                               |    |    |
|                                               |    |    |
|                                               |    |    |
|                                               |    |    |
|                                               |    |    |
|                                               |    |    |

#### 2.2 帳戶

顯示本設備的程式授權序號、下載播放版型、選擇版型排程或版型輪播功能,設定完成點擊右上角"保存"。

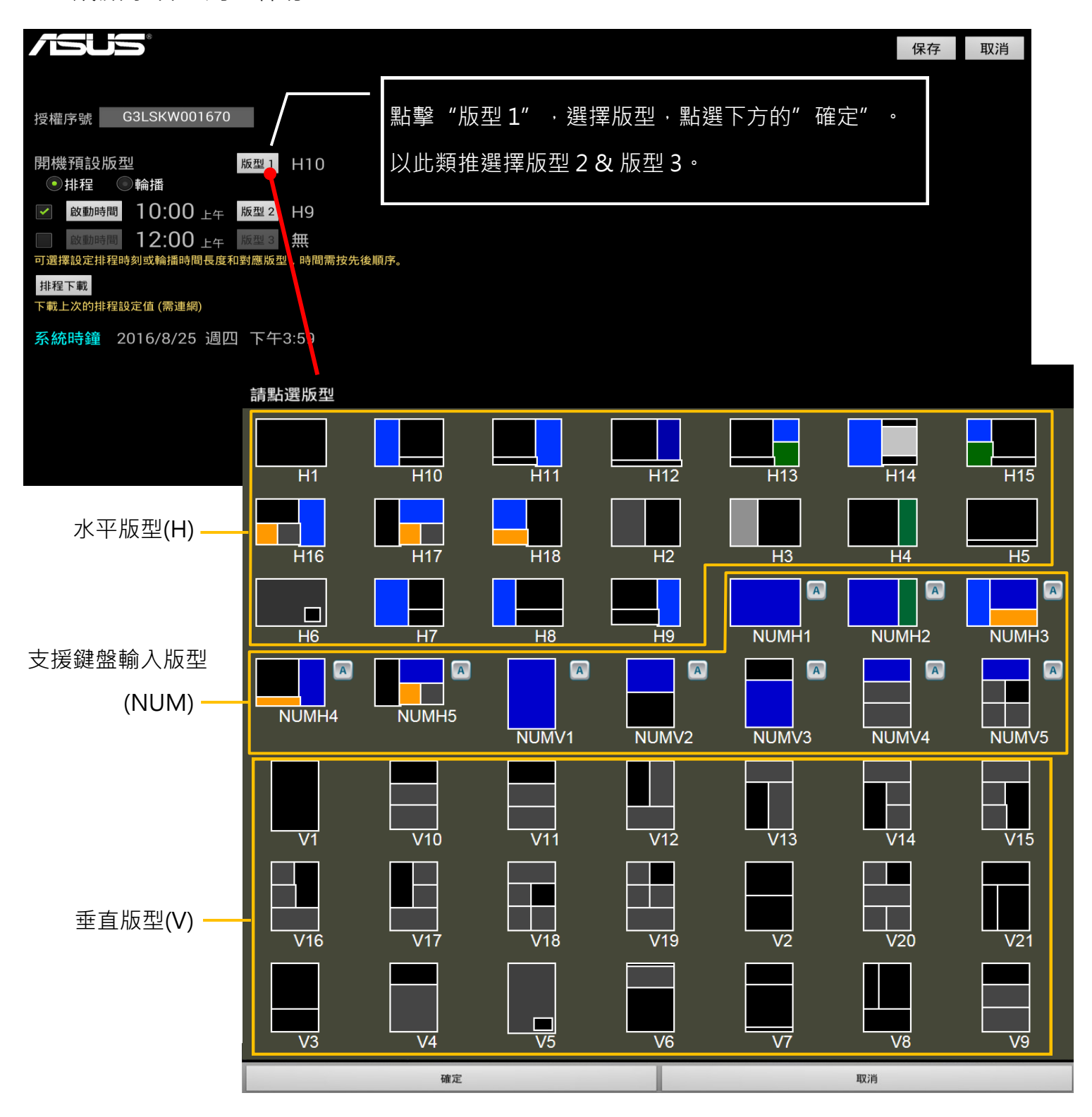

#### 2.3 系統

可設定播放參數,設定完成點擊右上角"保存"。

- PIN: 設定進入"設定"選項的密碼;當不鍵入任何數字,即代表進入本選項不需密碼。
- 圖片週期: 設定每張圖片的顯示時間長度,預設為 7 秒。
- 文字顯示: 設定文字靜止、跑馬字、滑出、交替/往左、往右、往上、往下/字體
   顏色/區塊可顯示的文字行數(字體大小由系統自動計算)。
- 媒體來源:指定播放內容的來源,可分為"本地"與"網路"內容來源。
  - "本地" 內容來源

USB 隨身碟: 只尋找 USB 隨身碟的內容

SD 記憶卡: 只尋找 SD 記憶卡的內容

- "網路" 內容來源

資料夾分享:來自視窗電腦檔案共享的播放內容

互聯網:透過 HTTP(HTTPS)網路主機的播放內容

伺服主機:依照所選擇的 "網路" 內容來源不同,請輸入主機名稱、IP 或 DNS 網

址。點選" 🔍 " 可測試網址是否正確。

[注意]當媒體來源選擇"資料夾分享"或"互聯網",此項目才會出現。

• 媒體路徑:指定播放內容的路徑和檔案夾名稱(預設為 "a" ,請勿變更)。

當媒體來源選擇"USB 隨身碟"或"SD 記憶卡","媒體路徑"後方會 出現"下載"選項,勾選後代表開播前內容會被下載至機器內部記憶體 暫存,開播後就可以移除 USB 隨身碟或 SD 記憶卡。如下頁圖 1。 當媒體來源選擇"資料夾分享"或"互聯網",點選"Q、"可列出網址 內的檔案夾清單。如下頁圖 2。

9

| (圖 | 1) |
|----|----|
|----|----|

|                                                                             | 保存  取消                        |
|-----------------------------------------------------------------------------|-------------------------------|
|                                                                             |                               |
| 圖片周期 7 秒                                                                    | 媒體來源選擇 "USB 隨身碟" 或 "SD 記憶卡" · |
| 每張圖片播放長度                                                                    | 僅出現"媒體路徑"。可選擇是否要將內容下載         |
| 文字顯示 跑馬字 ◆ 靠左 ◆ FA色 #行數 1<br>檔案是.txt 的文字顯示設定。#行數 將4 動決定文字大小                 | 至機器內部記憶體暫存。                   |
| 媒體來源 <ul> <li>USB隨身碟</li> <li>SD記憶卡</li> <li>資料夾分享</li> <li>HTTP</li> </ul> |                               |
| 保電路徑//a<br>設定媒體檔案夾群組來源。勾選「下載內容」在開播後可卸除 USB碟/SD卡                             |                               |
| 媒體路徑(a) 6秒檔案夾起定能例)<br>版型1:a2/區集#/飲備內容<br>版型2:a2/區集#/飲備內容                    |                               |
| 例如:版型] 選擇H2版型,有兩區塊,檔案存放路徑為<br>a1/1/pic_1.png, pic_2                         |                               |
| a 1/2/pt_1-ping,ptt_2                                                       |                               |
|                                                                             |                               |
|                                                                             |                               |
|                                                                             |                               |

(圖 2)

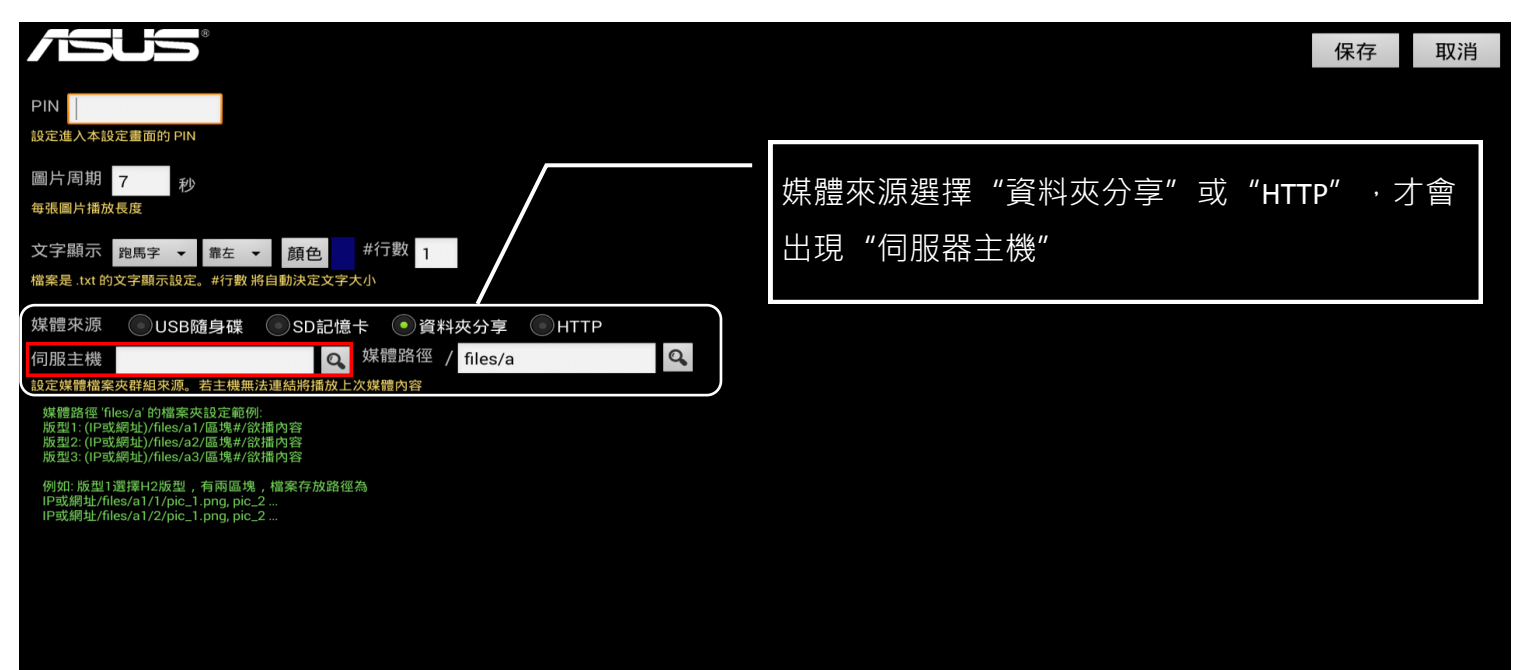

#### 播放版型下載、版型排程與版型輪播

點選"版型1"按鍵,系統會自動跳出版型視窗供使用者選擇/下載,成功後"版型
 1"按鍵旁會出現所選擇的版型名稱。

[注意] 下載與清除版型需連結網際網路(Internet)

 欲啟動版型排程功能,請選擇"排程"即可勾選"啟動時間"按鍵前的方框,開始設 定版型2與啟動時間,以此類推以啟動第3組版型排程。

[注意] 排程最少1 組(即" 開機預設版型 "),最多3 組。

[注意] 每天 00:00 起恢復開機預設播放版型的內容。

|                                                          |              | 保存 | 取消 |
|----------------------------------------------------------|--------------|----|----|
|                                                          |              |    |    |
| 授權序號 G3LSKW001670                                        | 點擊後會出現版型選擇視窗 |    |    |
| 開機預設版型 版型1 H10                                           |              |    |    |
| ✓ 啟動時間 10:00 上午 版型2 H9                                   |              |    |    |
| 政動時間 12:00 上午 版型 3 無     可選擇設定排程時刻或輪播時間長度和對應版型,時間需按先後順序。 |              |    |    |
| 排程下載<br>下載上次的排程設定值 (需連網)                                 |              |    |    |
| 系統時鐘 2016/8/25 週四 下午3:59                                 |              |    |    |

 欲啟動版型輪播功能,請選擇"輪播"即可勾選"輪播長度"按鍵前的方框,開始設 定版型2與輪播長度,以此類推以啟動第3組版型輪播。

[注意] 輪播最少1組(即"開機預設版型"),最多3組。

[注意] 輪播長度僅能設定1組,單位為 HH:MM

| <b>75US</b> °     |        |                      | 保存 | 取消 |
|-------------------|--------|----------------------|----|----|
|                   |        |                      |    |    |
| 授權序號 G3LSKW00167  | 70     |                      |    |    |
| 開機預設版型<br>●排程 ●輪播 | 版型 1   | H10                  |    |    |
| ▶ 輪播長度 00:03      | 版型 2   | H9                   |    |    |
| ✓ 00:03           | 版型 3   | H11                  |    |    |
| 可選擇設定排程時刻或輪播時間    | 間長度和對應 | <b>账版型,時間需按先後順序。</b> |    |    |
| 排程下載              |        |                      |    |    |
| 下載上次的排程設定值 (需連網   | ])     |                      |    |    |
| 系統時鐘 2016/8/25    | 週四一    | 5年4:00               |    |    |

#### "水平與垂直版型"播放內容配置與檔案夾設定

- 1. 水平與垂直版型(H & V), 共 43 種可供下載使用。
- 媒體路徑預設為 "a" · 故請依版型 1、版型 2 與版型 3 · 在 USB 隨身碟或 SD 記憶卡主 目錄(root)下分別建立 "a1" 、 "a2" 與 "a3" 檔案夾。
- 版型區塊有對應檔案夾,檔案夾 "1"儲存 "區塊號碼 1"的欲播放內容、檔案夾 "2" 儲存 "區塊號碼 2"的欲播放內容、檔案夾 "3"儲存 "區塊號碼 3"的欲播放內容以 此類推。
- 5. 圖片檔須為 jpg、gif、png、bmp,檔案大小請控制在 1MB(含)以下;影片檔為本安卓設備自身可接受的影片格式,例:wmv、mp4、avi;文字檔為 txt,儲存中文字檔時,編碼需選擇 UTF-8。圖片和影片檔可儲存在同一區塊的資料夾一起播放,文字檔則不能和圖片與影片檔共用相同區塊的資料夾,請預先規劃顯示內容。
- 6. 檔案夾設定規則如下:

版型 1: a1/區塊號碼#/欲播放內容

版型 2: a2/區塊號碼#/欲播放內容

版型 3: a3/區塊號碼#/欲播放內容

水平版型

[Note] 安卓系統→ 設定→ 顯示→旋轉螢幕 →橫屏

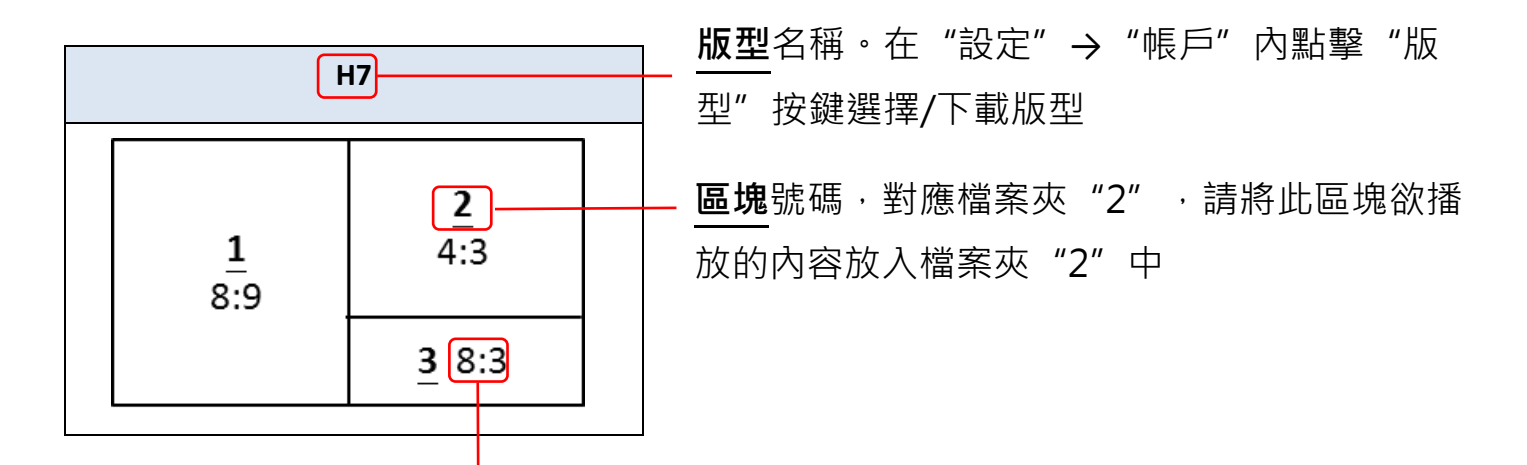

此區塊內播放內容的寬度與高度尺寸比例

(例: 此區塊欲播放圖片,圖片寬度為 16cm,高度為 6cm,則可滿區 塊播放且沒有變形)

| H1                                                                                           | H2                                                                                                 | H2 H3                                                  |  |  |
|----------------------------------------------------------------------------------------------|----------------------------------------------------------------------------------------------------|--------------------------------------------------------|--|--|
| 1<br>16:9                                                                                    | 1<br>8:9<br>8:9<br>8:9                                                                             | 1:1.4 2<br>1.1:1                                       |  |  |
| H4                                                                                           | H5                                                                                                 | H6                                                     |  |  |
| 1<br>4:3 2<br>4:9                                                                            | <u>1</u><br>2:1<br><u>2</u> 17.8:1                                                                 | 9:16<br><u>2</u><br><u>1.34:1</u>                      |  |  |
| H7                                                                                           | H8                                                                                                 | Н9                                                     |  |  |
| $ \begin{array}{c c} \underline{1}\\ 8:9\\ \hline \underline{3}\\ 8:3\\ \hline \end{array} $ | $ \begin{array}{c c} \underline{1} \\ \underline{1:1.7} \\ \underline{3} \\ 3.6:1 \\ \end{array} $ | $ \begin{array}{c ccccccccccccccccccccccccccccccccccc$ |  |  |

| H10                                                                                                    | H11                                                                                                    | H12                                                                                                    |  |
|----------------------------------------------------------------------------------------------------|----------------------------------------------------------------------------------------------------|----------------------------------------------------------------------------------------------------|--|
| $ \begin{array}{c c} \underline{1} \\ \underline{2:3} \\ \hline \underline{3} \\ 6.7:1 \\ \hline \end{array} $                                                                                                    | $     \frac{1}{4:3} \qquad \frac{2}{2:3}     \frac{3}{2} 6.7:1 $                                                                                                    | $ \begin{array}{c c} \underline{1} \\ 1.34:1 \\ \underline{2} \\ 1:1.56 \\ \underline{3} \\ 17.8:1 \end{array} $ |  |
| H13                                                                                                    | H14                                                                                                    | H15                                                                                                    |  |
| $ \begin{array}{c c} \underline{1} \\ \underline{4:3} \\ \underline{3} & 6.7:1 \end{array} $ $ \begin{array}{c} \underline{2} \\ \underline{4:3} \\ \underline{4:3} \\ \underline{4:3} \\ \underline{4:3} \\ \underline{4:3} \\ \end{array} $ | $ \begin{array}{c ccccccccccccccccccccccccccccccccccc$                                                                                                    | $ \begin{array}{c ccccccccccccccccccccccccccccccccccc$                                                           |  |
| H16                                                                                                    | H17                                                                                                    | H18                                                                                                    |  |
| $\begin{array}{c c} \underline{1} \\ \underline{2:1} \\ \underline{3} \\ 5:4 \\ 5:4 \\ 5:4 \\ \end{array} \begin{array}{c} \underline{2} \\ 2:3 \\ \underline{2:3} \\ \underline{2:3} \\ \end{array}$                                         | $ \begin{array}{c c} \underline{1}\\ \underline{2:3}\\ \end{array} & \begin{array}{c} \underline{2:1}\\ \underline{3}\\ \underline{5:4}\\ \end{array} & \begin{array}{c} \underline{4}\\ \underline{5:4}\\ \end{array} \end{array} $ | $ \begin{array}{c ccccccccccccccccccccccccccccccccccc$                                                           |  |
|                                                                                                    |                                                                                                    |                                                                                                    |  |
| H19                                                                                                    |                                                                                                    |                                                                                                    |  |

垂直版型

[Note] 安卓系統→ 設定→ 顯示→旋轉螢幕 →順時針豎屏/逆時針豎屏

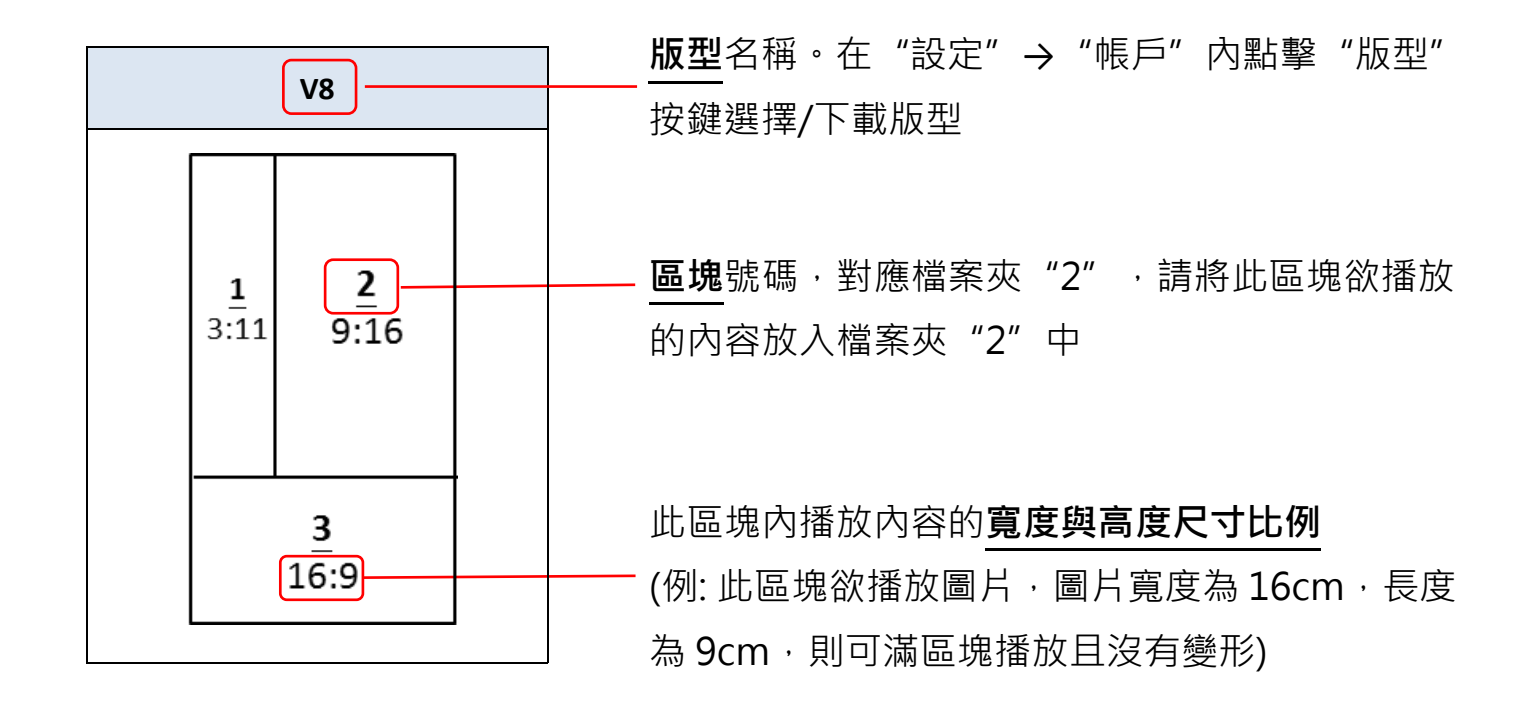

| V1   | V2                                        | V3                 | V4             |
|------|-------------------------------------------|--------------------|----------------|
| 1    | <u>1</u><br>9:8                           | 1<br>9:11          | 1<br>16:9      |
| 9:16 | <b>2</b><br>9:8                           | 2<br>16:9          | 2<br>9:11      |
| V5   | V6                                        | V7                 | V8             |
|      |                                           |                    |                |
| 1    | <u><u>1</u> 9:1<br/><u>2</u><br/>16:9</u> | 1 <u>1</u><br>16:9 | 1<br>3:11 9:16 |

| V9                                                                                                    | V10                                                                                                    | V11                                                                                                    | V12                                                                                                    |
|----------------------------------------------------------------------------------------------------|----------------------------------------------------------------------------------------------------|----------------------------------------------------------------------------------------------------|----------------------------------------------------------------------------------------------------|
| $     \frac{1}{16:9}     \frac{2}{9:5.5}     \frac{3}{9:5.5}   $                                                              | $     \frac{1}{9:5.5}     \frac{2}{16:9}     \frac{3}{9:5.5}   $                                                                                                    | $     \frac{1}{9:5.5}     \frac{2}{9:5.5}     \frac{3}{16:9}   $                                                    | $ \begin{array}{c c} \underline{1} \\ 4.5:11 \\ 4.5:11 \\ \underline{2} \\ 4.5:11 \\ \underline{3} \\ 16:9 \\ \end{array} $                              |
| V13                                                                                                    | V14                                                                                                    | V15                                                                                                    | V16                                                                                                    |
| $ \begin{array}{c c}     \underline{1} \\     \underline{16:9} \\     \underline{2} \\     4.5:11 \\     4.5:11 \end{array} $ | $ \begin{array}{c c} \underline{1}\\ \underline{16:9}\\ \\ \underline{2}\\ 4.5:11\\ \underline{4.5:11}\\ \underline{4.5:11}\\ 4$ | $ \begin{array}{c c}     1 \\     16:9 \\     \hline     2 \\     9:11 \\     4.5:11 \\     9:11 \\   \end{array} $ | $ \begin{array}{c c}     1 \\     9:11 \\     \hline     3 \\     9:11 \\     \hline     4.5:11 \\     4.5:11 \\     \hline     4.5:9 \\   \end{array} $ |
| V17                                                                                                    | V18                                                                                                    | V19                                                                                                    | V20                                                                                                    |
| $ \begin{array}{c c}                                    $                                                                     | $ \begin{array}{c c}     \frac{1}{16:9} \\     \hline         \\         \frac{2}{9:11} & \frac{3}{9:11} \\         \frac{4}{9:11} & \frac{5}{9:11} \\         \hline         \\         9:11 & 9:11     \end{array} $                                                                                                    | $ \begin{array}{c ccccccccccccccccccccccccccccccccccc$                                                              | $ \begin{array}{c ccccccccccccccccccccccccccccccccccc$                                                                                                   |
|                                                                                                    | V22                                                                                                    | V23                                                                                                    |                                                                                                    |
| $ \begin{array}{c c}     1 \\     1 \\     16:9 \\     \hline     3:11 \\     9:16 \\   \end{array} $                         | $ \begin{array}{c ccccccccccccccccccccccccccccccccccc$                                                                                                    | 1<br>16:9<br>2 7:1<br>3<br>9:10                                                                                     | 1<br>16:9<br>2<br>9:10                                                                                                    |

## "支援鍵盤輸入版型"播放內容配置與檔案夾設定

- 1. 支援鍵盤輸入版型(NUM)分為水平與垂直,共18種可供下載使用。
- 2. 文字/數字顯示的指定區塊仍須開設對應檔案夾,但不需放入任何檔案。
- 3. 使用支援安卓系統的鍵盤連接華碩安卓設備,直接輸入數字,輸入後按 Enter 鍵,數字將顯示於指定的區塊。
- 4. 本機支援文字與數字轉語音輸出。

[注意] 欲選擇發聲語言,請至設定→協助工具→文字轉語音輸出→
Google 文字轉語音引擎→點選 → 語言→ 選擇欲發音的語言

例: 選擇版型 NUMV2 · 將支援安卓系統的鍵盤接到安卓設備上 ·

檔案夾設定 "a1/1/(無內容) "& "a1/2/圖片檔"

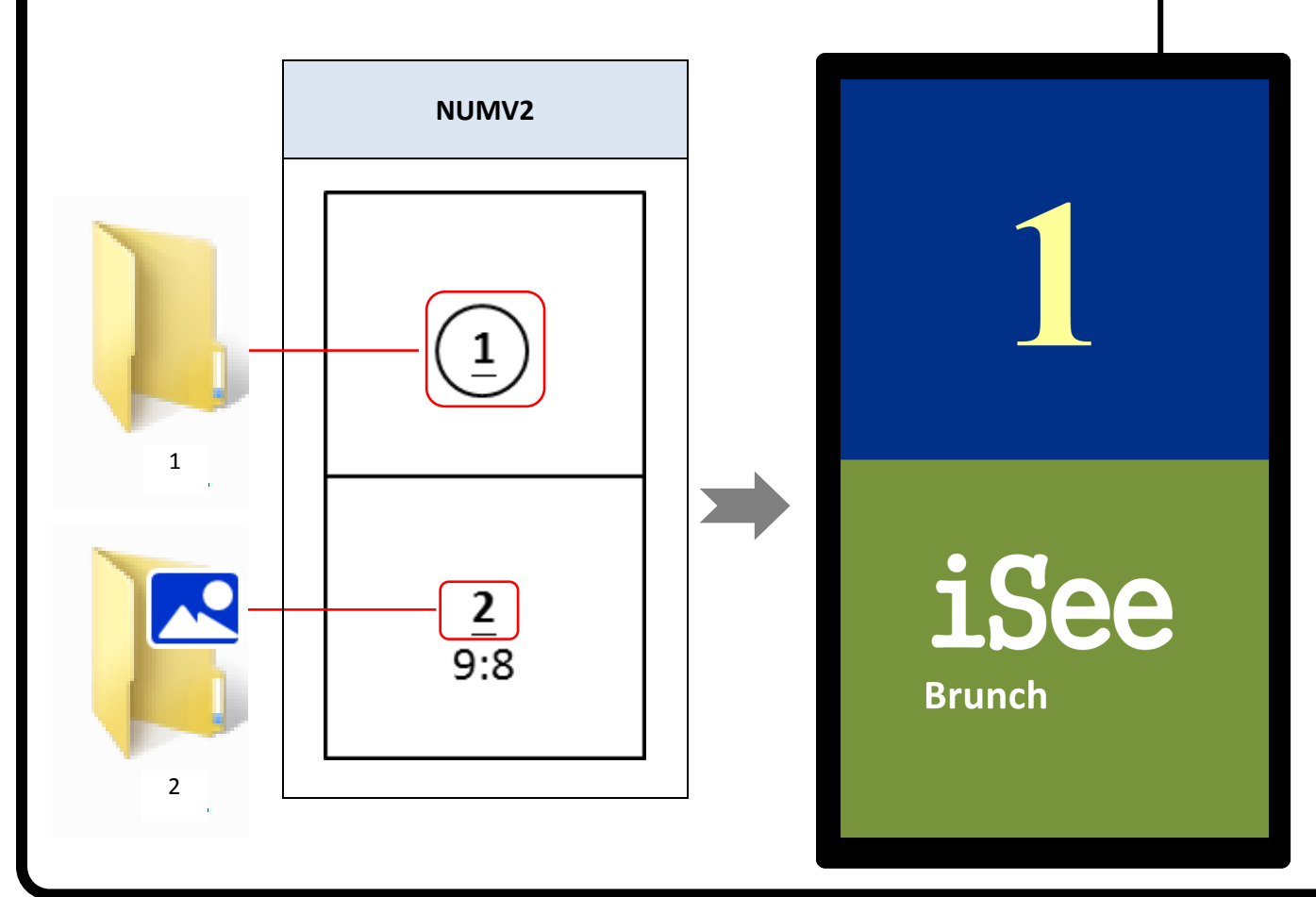

6. 數字顯示的指定區塊也可以存放發聲文字檔至對應檔案夾:

檔案夾裡存放預設發聲文字檔,內含文字加<ins>,實際顯示時,鍵盤輸入字 元將取代<ins>文字的位置。例如,文字檔內容為 "Next is number <ins>",顯 示時鍵盤輸入 "12"後按下 [nter] 鍵,機器將說出 "Next is number 12"。 [注意]檔案夾內只能存放文字檔(.txt),不能有 圖片或影片檔案,否則將無法支援鍵盤 輸入。

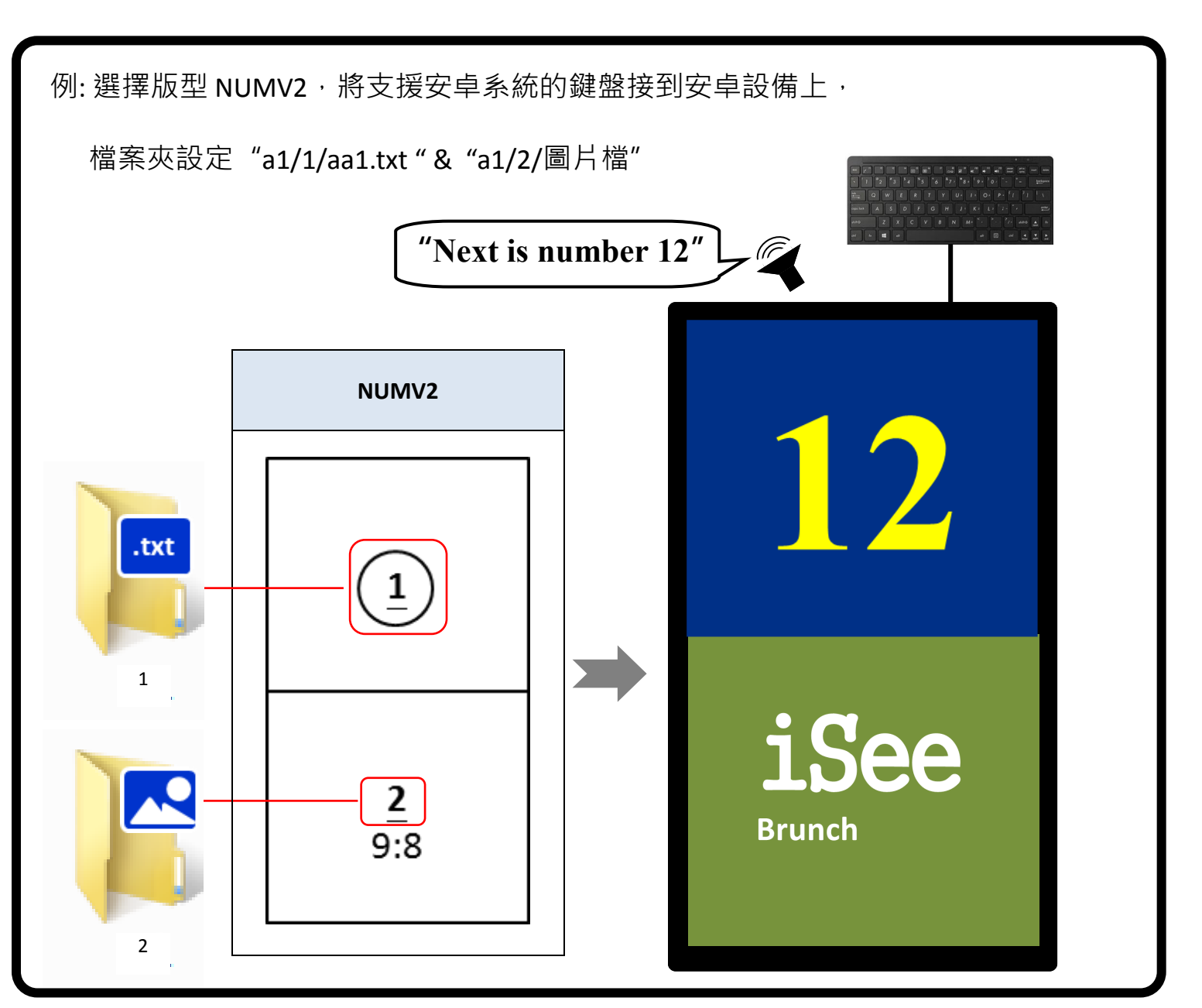

#### 支援鍵盤輸入版型

播放的影片/圖片的區 塊號碼·對應檔案夾 "1",請將此區塊欲播 放的影片/圖片放入 檔案夾"1"中

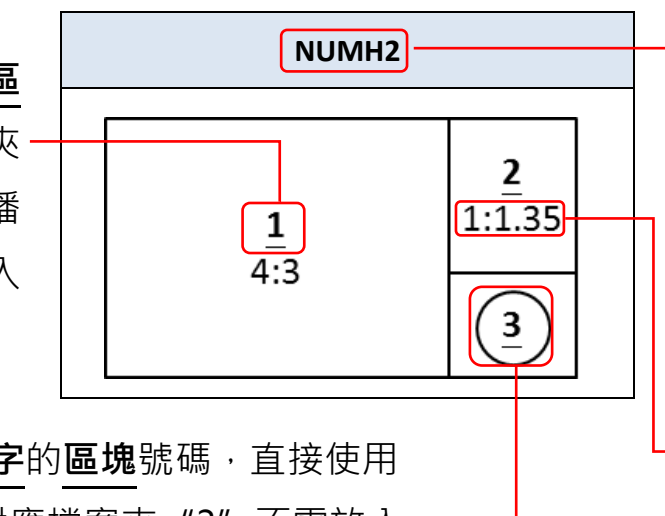

顯示**文字/數字的區塊**號碼,直接使用 鍵盤輸入。對應檔案夾"3"不需放入 -資料;也可依照需求放入文字檔(.txt) <u>版型</u>名稱。在"設定"
 → "帳戶"內點擊"版
 型"按鍵選擇/下載版型

此區塊內播放內容的<u>寬</u> 度與高度尺寸比例。(例: 此區塊欲播放圖片,圖 片寬度為1cm,高度為 1.35cm,則可滿區塊播 放且沒有變形)

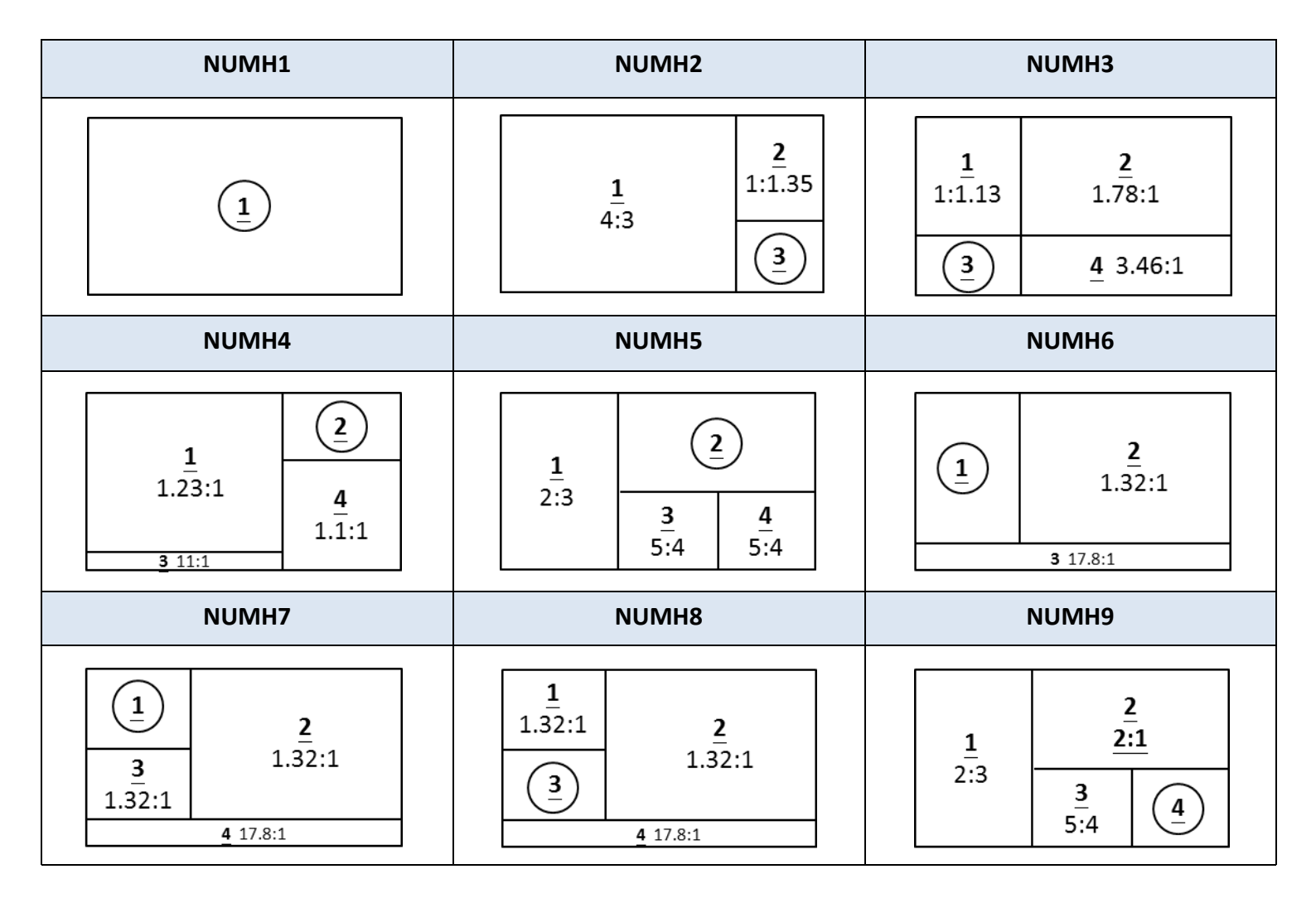

| NUMV1                                                                                                    | NUMV2                                                                                                    | NUMV3                                                                                                    | NUMV4                                                                                                    |
|----------------------------------------------------------------------------------------------------|----------------------------------------------------------------------------------------------------|----------------------------------------------------------------------------------------------------|----------------------------------------------------------------------------------------------------|
| 1                                                                                                    | ( <u>1</u> )<br><u>2</u><br>9:8                                                                                                    | $ \begin{array}{c c} \underline{1} \\ 9:10 \\ \underline{2} \\ 3\\ 9:10 \end{array} $                                                                                                    | $ \begin{array}{c} \underline{1} \\ \underline{2} \\ \underline{16:9} \\ \underline{3} \\ 9:5.5 \end{array} $        |
| NUMV5                                                                                                    | NUMV6                                                                                                    | NUMV7                                                                                                    | NUMV8                                                                                                    |
| $ \begin{array}{c} \underline{1} \\ 1.78:1 \\ \hline 2 \\ \underline{3} \\ 1.15:1 \\ \underline{4} \\ 1.65:1 \\ \end{array} $ | $ \begin{array}{c c}     1 & 2 \\     1.15:1 \\     \hline     3 \\     1.78:1 \\     \hline     4 \\     1.65:1 \\   \end{array} $ | $ \begin{array}{c c} \underline{1} \\ 9:11 \\ \hline 3 \\ 4.5:11 \\ \underline{2} \\ 4.5:11 \\ \underline{4.5:11} \\ \underline{4.5:11} \\$ | $ \begin{array}{c c}     \hline     1 & \underline{2} \\     9:10 \\     \hline     3 \\     9:10 \\   \end{array} $ |
| NUMV9                                                                                                    |                                                                                                    |                                                                                                    |                                                                                                    |
| $ \begin{array}{c c}     1 \\     9:10 \\   \end{array} $ $ \begin{array}{c c}     2 \\     9:10 \\   \end{array} $           |                                                                                                    |                                                                                                    |                                                                                                    |

#### 單機播放及內容存放方式

- 請在 USB 隨身碟或 SD 記憶卡主目錄(root)下依版型 1、版型 2 與版型 3 分別建立
   "a1"、"a2"與"a3"檔案夾。
- 2. a1/a2/a3 檔案夾內再依照所選擇版型區塊,分別建立對應版型區塊的資料夾 1/2/3...
- 3. 最後將該版型區塊欲播放的內容放入資料夾 1/2/3 中。
- 4. 圖片檔須為 jpg、gif、png、bmp 檔案大小請控制在 1MB(含)以下;影片檔為本安卓設備自身可接受的影片格式,例:wmv、mp4、avi;文字檔為 txt,儲存中文字檔時,編碼需選擇 UTF-8。

| 3月存新檔          |                         | X   |
|----------------|-------------------------|-----|
| () () ▽ ■ 桌面 ▶ | ▼ 4 授尋 桌面               | م   |
| 檔案名稱(N): aa1   | 1.txt                   | •   |
| 存檔類型(T): 文字    | 字文件(*.txt)              | •   |
| 중 瀏覽資料夾(B)     | 編碼(E): UTF-8 ▼ 存檔(S) 取減 | *** |

- 5. 圖片和影片檔可存放在同一檔案夾,文字檔則不能和圖片和影片檔共用相同檔案夾。
- 6. 為確保顯示時的流暢度,請勿同時讓兩個或以上的區塊播放影片。
- 7. 檔名僅支援英文或數字,檔案依檔名次序(英文字母/數字)播放。
- 8. 文字檔支援文字時鐘,依照顯示需求將下面字串輸入文字檔 txt 內容。
  - <ISB\_CLK0>: 顯示日期 YYYY/MM/DD
  - <ISB\_CLK1>: 顯示日期+12 小時制時間 YYYY/MM/DD + HH: mm: ss
  - <ISB\_CLK2>: 顯示 12 小時制時間 HH: mm
  - <ISB\_CLK3>: 顯示 12 小時制時間 HH: mm: ss
  - <ISB\_CLK4>: 顯示日期+12 小時制時間 MM/DD + HH: mm: ss

#### [範例]

欲使用版型 1、2 & 3 排程功能:版型 1 選擇單區塊版型 H1,播放圖片與影片;版型 2 選擇 三區塊版型 H7,分別播放圖片、影片與文字檔;版型 3 選擇支援鍵盤輸入版型的三區塊版 型 NUMH2,使用鍵盤輸入數字,另兩個區塊則播放影片與圖片。

步驟 1: 在 USB 隨身碟或 SD 記憶卡主目錄(root)下建立 "a1" 、 "a2" 與 "a3" 檔案夾,

分别對應版型1、版型2與版型3

步驟 2: 版型 1 選擇單區塊版型 H1,則在 a1 下建立 "1" 檔案夾

版型 2 選擇三區塊版型 H7,則在 a2 下建立 "1" 、 "2" & "3" 檔案夾

版型 3 選擇支援鍵盤入版型 NUMH2,則在 a3 下建立 "1" 、 "2" & "3" 檔案

灰,並將鍵盤與安卓設備連接。

步驟 3: 版型 1 播放圖片與影片,將圖片與影片檔放入 "1" 檔案內

版型 2 播放圖片、影片與文字檔,將圖片檔放入 "1" 檔案夾內,影片檔放入 "2"

檔案夾內·文字檔放入 "3" 檔案夾內。

版型 3 使用鍵盤輸入數字,另兩個區塊則播放影片,將影片檔放入 "1" 檔案夾

內,圖片檔放入 "2" 檔案夾內,鍵盤連接安卓設備, "3" 檔案夾內無內 容。

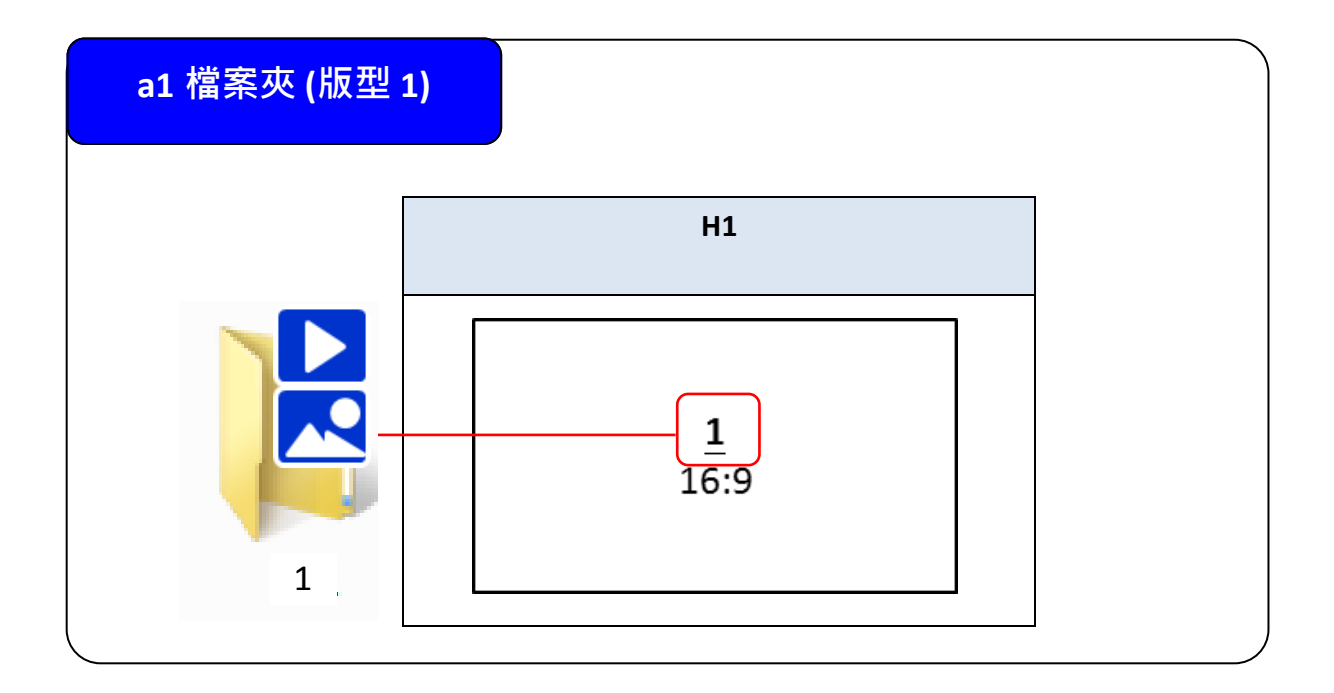

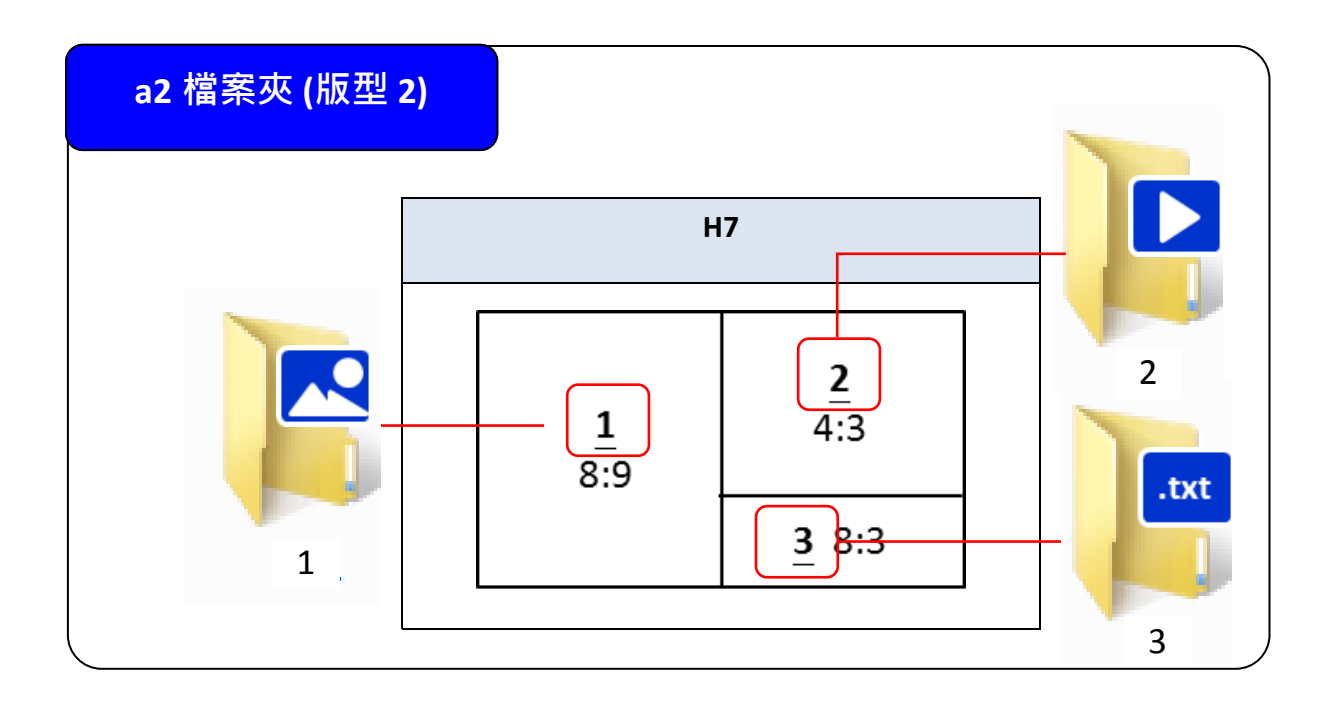

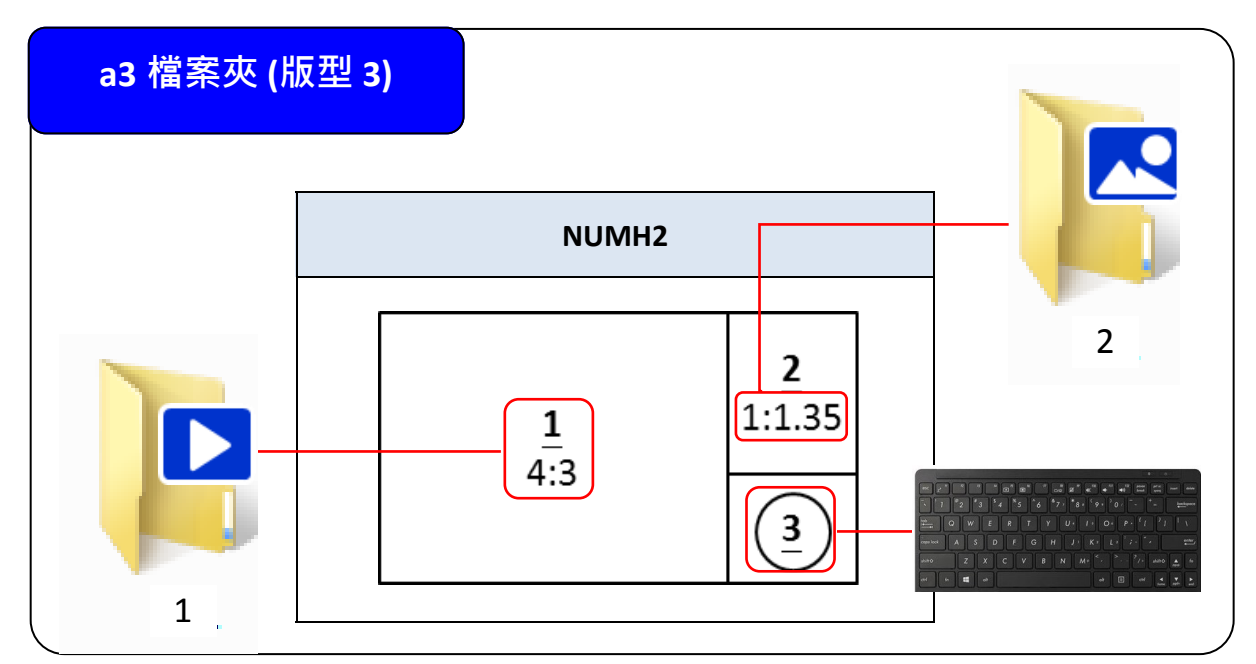

### 網路播放及內容存放方式

- 本系統提供 "網路內容來源" 播放功能 請至設定→系統 → 媒體來源勾選 "資料夾分 享" 或 "HTTP" 。
- 2. "資料夾分享"設定
  - i. 伺服主機請輸入主機名稱或 IP 和被分享檔案夾名稱。

|                                                                                                    | 取消 | 保存 |
|----------------------------------------------------------------------------------------------------|----|----|
| PIN<br>設定進入本設定畫面的 PIN                                                                                             |    |    |
| 圖片周期 7 秒<br>每張圖片播放長度                                                                                              |    |    |
| 文字顯示 跑馬字 ▼ 離左 ▼ 顏色 #行數 1<br>檔案是.txt 的文字顯示設定。#行數 將自動決定文字大小                                                         |    |    |
| 媒體來源 ●USB隨身碟 ●SD記憶卡 ●資料夾分享 ●HTTP  伺服主機 <u>192.168.1.3</u> ● 媒體路徑 / files/a ●  acg/媒體路徑及磁線/2005/展開表演奏/Milleb上次媒體內容 |    |    |
| 媒體語徑"files/a'的檔案來設定範例。<br>版型1"(IP或網址)/files/a1/區場#/欲播內容<br>版型2"(IP或網址)/files/a3/區場#/欲播內容                          |    |    |
| 例如: 版型1還擇H2版型,有兩區塊,檔案存放路徑為<br>IP或網址/files/a1/1/pic_1.png, pic_2<br>IP或網址/files/a1/2/pic_1.png, pic_2              |    |    |
|                                                                                                    |    |    |
|                                                                                                    |    |    |

- ii. 視窗檔案夾分享:點選檔案夾→按右鍵選擇 "內容"→點選 "共用"→新增共用
  - 人員 "everyone" ·

| ▶ files - 內容 ▲★▲<br>一般 共用 安全性 以前的版本 自訂                | 28. 檔案分享權限設定                                  | ×                                                           |
|-------------------------------------------------------|-----------------------------------------------|-------------------------------------------------------------|
| 網路檔案及資料夾共用<br>illes<br>共用<br>網路路徑(N):<br>NB1Viles     | 選擇網路上要共用的人員<br>輸入名稱後按一下[新增],或按一下箭頭尋找人員        | Q •                                                         |
| 共用(5)<br>進隘共用<br>設定自訂權限、建立多個共用,及設定其他進隘共用選項。 ● 進隘共用(D) | Everyone<br>名稿<br>聲 Administrators<br>译 ASUS\ | <ul> <li>新境(A)</li> <li>權限層級<br/>擁有者<br/>讀取/寫入 ▼</li> </ul> |
| <b>購閉</b> 取消 室用(A)                                    | 我無法共用                                         | <mark>●●</mark> 共用(H) 取満                                    |

iii. 版型下載、播放內容檔案夾設定與儲存請參照前述章節。

- 3. "HTTP" 設定
  - i. 伺服主機請輸入主機 IP 或網址名稱和檔案夾名稱

|                                                                                                    | 取消 | 保存 |
|----------------------------------------------------------------------------------------------------|----|----|
| PIN<br>設定進入本設定畫面的 PIN                                                                                 |    |    |
| 圖片周期 7 秒<br>每張圖片播放長度                                                                                  |    |    |
| 文字顯示 跑馬字 ▼ 靠左 ▼ 顏色 #行數 1<br>檔案是.txt 的文字顯示設定。#行數 將自動決定文字大小                                             |    |    |
| 媒體來源 💿 USB 隨身碟 💿 SD記憶卡 💿 資料夾分享 💿 HTTP                                                                 |    |    |
| 伺服主機 www.asus.com Q 媒體路徑 / files/a Q                                                                  |    |    |
| 設定媒體檔案夾群組來源。若主機無法連結將播放上次媒體內容                                                                          |    |    |
| 媒體路裡 Tites/a 的羅桑英設定範例:<br>版型1: (Po或網址)/files/a1/區塊#/欲播內容<br>版型3: (IP或網址)/files/a3/區塊#/欲播內容            |    |    |
| 例如: 版型1 選擇H2版型,有兩區塊,檔案存放路徑為<br>IP或網址/files/a1/1/pic_1.png, pic_2<br>IP或網址/files/a1/2/pic_1.png, pic_2 |    |    |
|                                                                                                    |    |    |
|                                                                                                    |    |    |
|                                                                                                    |    |    |
|                                                                                                    |    |    |

ii. 網址所在的檔案夾名必須為開放式才可被讀取(從瀏覽器輸入網址和檔案夾名可顯

示如下圖的檔案清單)。

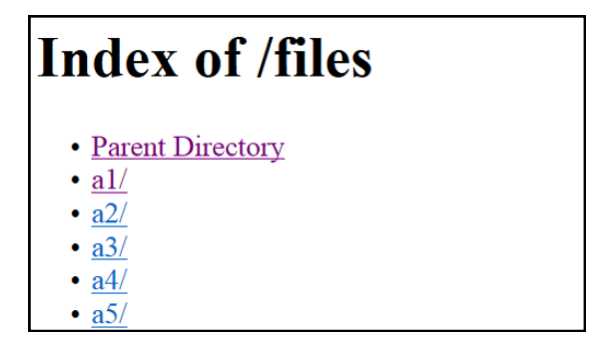

- iii. 一般互聯網主機檔案夾名區分大小寫英文。
- iv. 點選" Q"可測試網址是否正確,並列出網址內的檔案夾清單。
- v. 互聯網網址預設為 HTTP · 無須輸入 · 若為 HTTPS 主機請輸入 HTTPS + 網址。
- vi. 路徑建議先開設主檔案夾,如 files,主檔案夾下再開設區塊檔案夾,如 files/a1、

files/a2、files/a3 等。

vii. 版型下載、播放內容檔案夾設定與儲存請參照前述章節。

#### 注意事項

- 1. 首次使用,請確定已連結網際網路(Internet),軟體會自動偵測安卓設備序號並註冊。
- CA001, SA495-Y & SA555-Y 具備 RTC (Real Time Clock)功能可保持正確時間; CAX21 需聯 網以保持正確時間。若無正確時間"定時啟動/停止本程式"功能將無法正常運作。
- 3. 下載與清除版型需連結網際網路(Internet)。
- 4. 選擇**支援鍵盤輸入版型**·文字/數字顯示的指定區塊對應的檔案夾內可不放檔案·或存 放發聲文字檔(.txt)·中文字檔需存檔為 UTF-8 格式·**不能**有圖片或影片檔案·否則將無 法支援鍵盤輸入。
- 5. 圖片檔須為 jpg、gif、png、bmp,支援 gif 動畫,檔案大小請控制在 1MB(含)以下;影片檔為本安卓設備自身可接受的影片格式,例:wmv、mp4、avi;文字檔為 txt,中文 字檔需存檔為 UTF-8 格式。
- 6. 圖片和影片檔可存放在同一檔案夾,文字檔則**不能**和圖片和影片檔共用相同檔案夾。
- 7. 為確保顯示時的流暢度,請勿同時讓兩個或以上的區塊播放影片。
- 8. 檔名僅支援英文或數字,檔案依檔名次序(英文字母/數字)播放。